## Adding and Editing Users to Your Account

## Adding a New User

Adding users is an option for Business Pro customers that have additional unused licenses.

To add a user to your Kuebix account, hover over your email address at the top right of the screen and click **Account Management**.

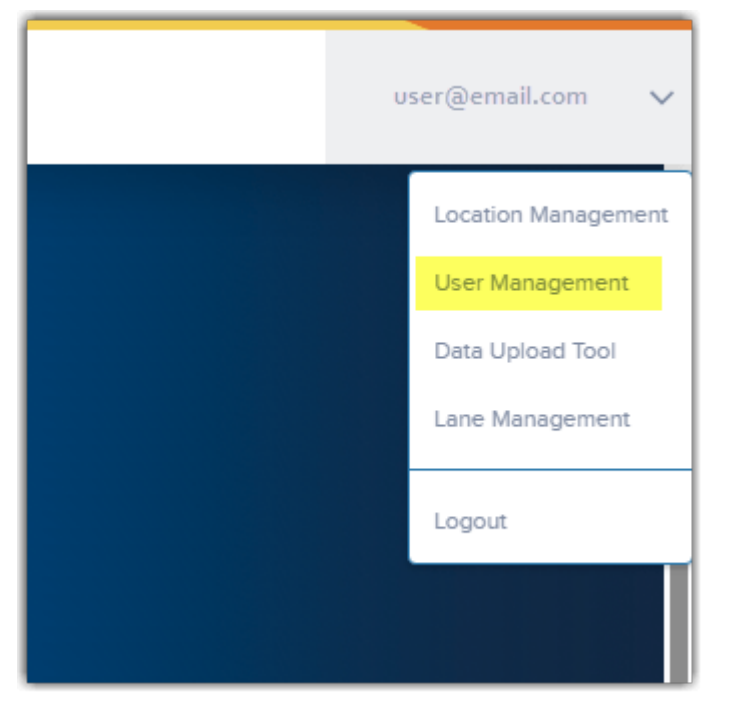

Click Add New User in the upper right corner.

| Home            | Shipping Tools 🗸 | Analytics 🗸 Manage Carriers | More V Search Q                                                                              |        |  |  |
|-----------------|------------------|-----------------------------|----------------------------------------------------------------------------------------------|--------|--|--|
| User Management |                  |                             |                                                                                              |        |  |  |
| Edit            | First Name       | V Last Name                 | $\nabla$   Title $\nabla$   User Location $\nabla$   Default Location $\nabla$   Email Phone | Active |  |  |
| 1               | Chris            |                             | CEO/President/Busi Books and a Comfy Carrots for Okapis (555) 999-1235                       |        |  |  |
| /               | Spud             |                             | CEO/President/Busi Books and a Comfy                                                         |        |  |  |
|                 |                  |                             |                                                                                              |        |  |  |
|                 |                  |                             |                                                                                              |        |  |  |

In the pop-up, fill in all required fields (indicated by the red stars).

| Books and a Comfy Chair, I | nc. | - |
|----------------------------|-----|---|
|                            |     |   |
| Default Location *         |     |   |
| Carrots for Okapis         |     | - |
| First Name *               |     |   |
| Sam                        |     |   |
| Last Name *                |     |   |
| Vimes                      |     |   |
| Title *                    |     |   |
| Head of the City Watch     |     |   |
| Email *                    |     |   |
| user@ankhmorpork.com       |     |   |
| Phone                      |     |   |
| 555-123-4567               |     |   |
| _                          |     |   |
| hax                        |     |   |
|                            |     |   |
|                            |     |   |
|                            |     |   |

You can select both the User's location, and their Default shipping location – the default shipping location will show up automatically when creating shipments in Ship It.

Once your information is completed, clicking **Save** sends the new user a welcome email from Kuebix that prompts them to set up their password.

## **Editing an Existing User**

To edit existing users, click the pencil icon in the rightmost column in the user management section

You can then adjust the information as needed.

| User Management |            |             |                      |                   |                    |                  |                |        |  |
|-----------------|------------|-------------|----------------------|-------------------|--------------------|------------------|----------------|--------|--|
| Edit            | First Name | V Last Name | ♡ Title ♡            | User Location 9   | Default Location 7 | Email            | Phone          | Active |  |
| 1               | Chris      |             | CEO/President/Busi   | Books and a Comfy | Carrots for Okapis |                  | (555) 999-1235 |        |  |
| 1               | Spud       |             | CEO/President/Busi   | Books and a Comfy |                    |                  |                |        |  |
| ß               | Sam        | Vimes       | Head of the City Wat | Books and a Comfy | Carrots for Okapis | user@ankhmorpork | 555-123-4567   |        |  |
| 6               |            |             |                      |                   |                    |                  |                |        |  |

You can also use that menu to deactivate/reactivate users by clicking on **User** Active.

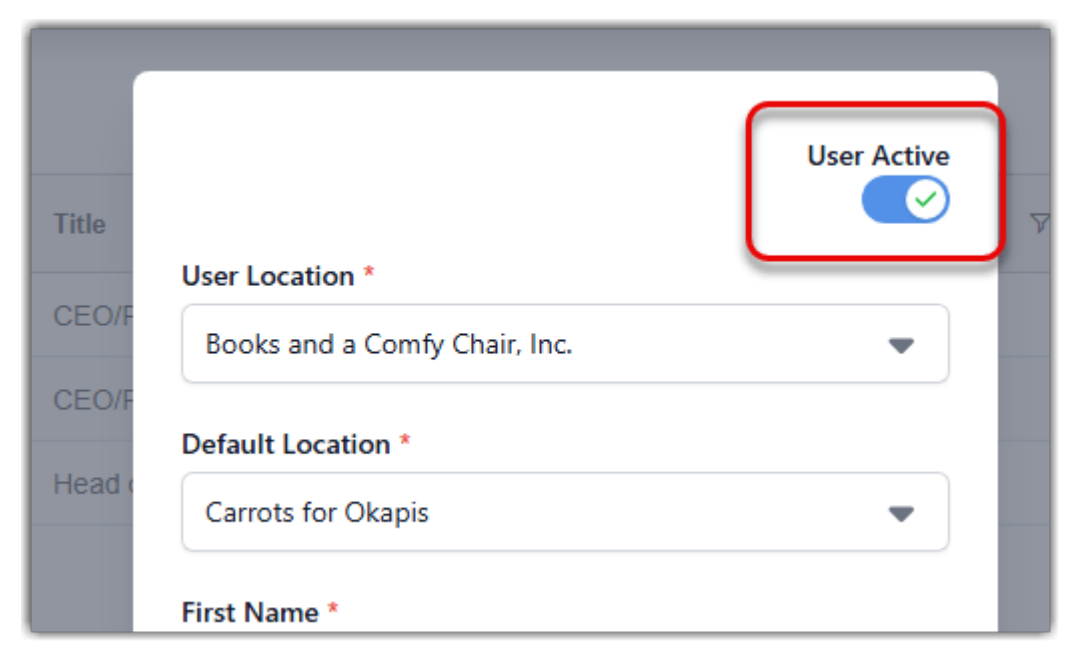

Once the information has been adjusted, click Save.

If you have any issues or questions, please email support@kuebix.com with the details so we can assist!